## **ISTRUZIONI PER ISCRIVERSI A TELEFISCO 2024**

1. Vai su telefisco.ilsole24ore.com

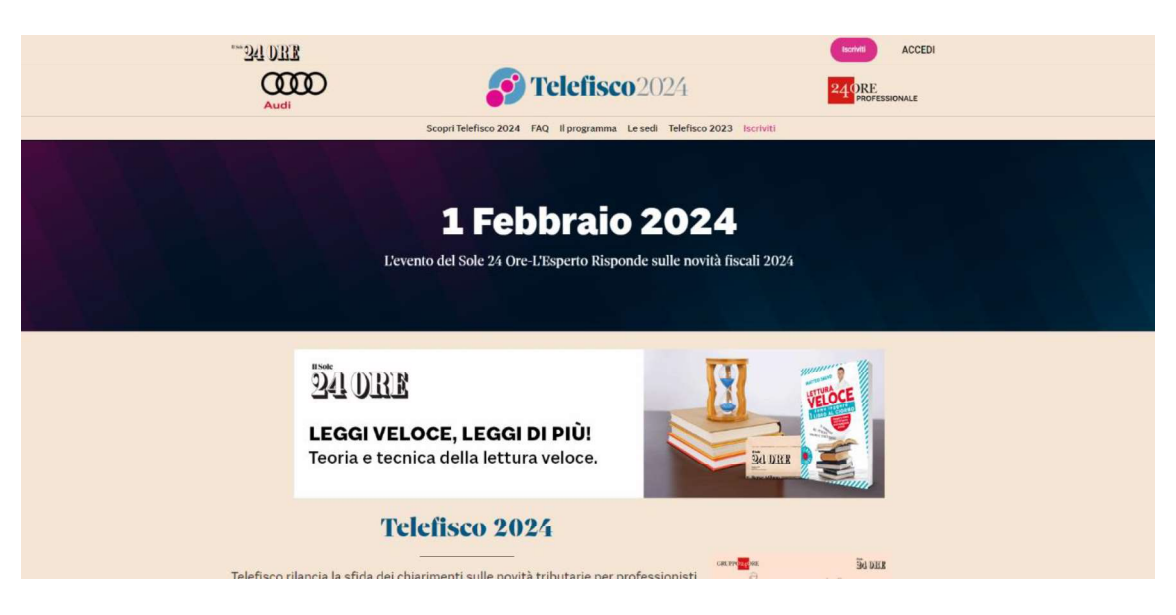

2. Clicca su Iscriviti

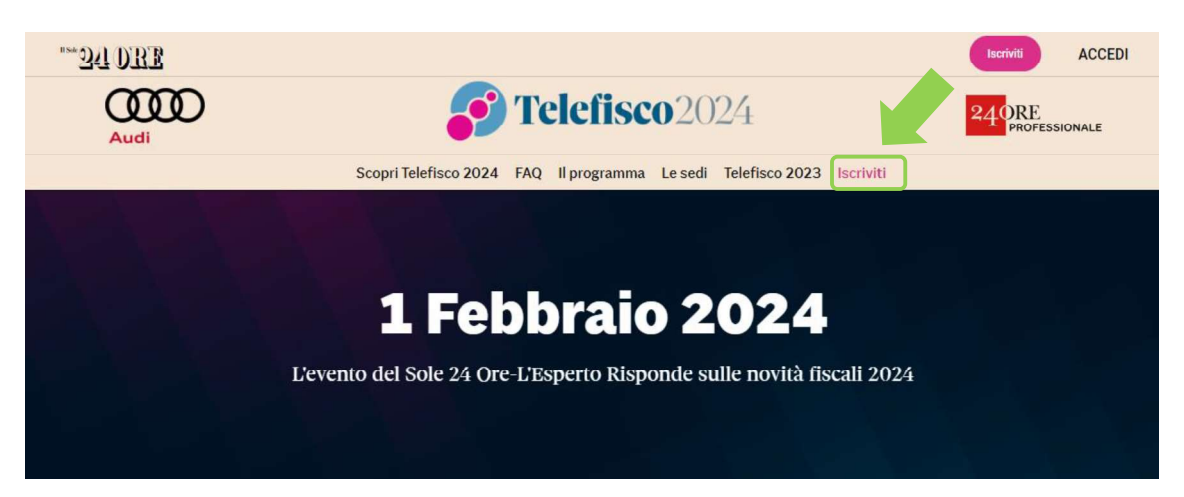

3. Si apre una schermata con i diversi pacchetti disponibili tra cui scegliere

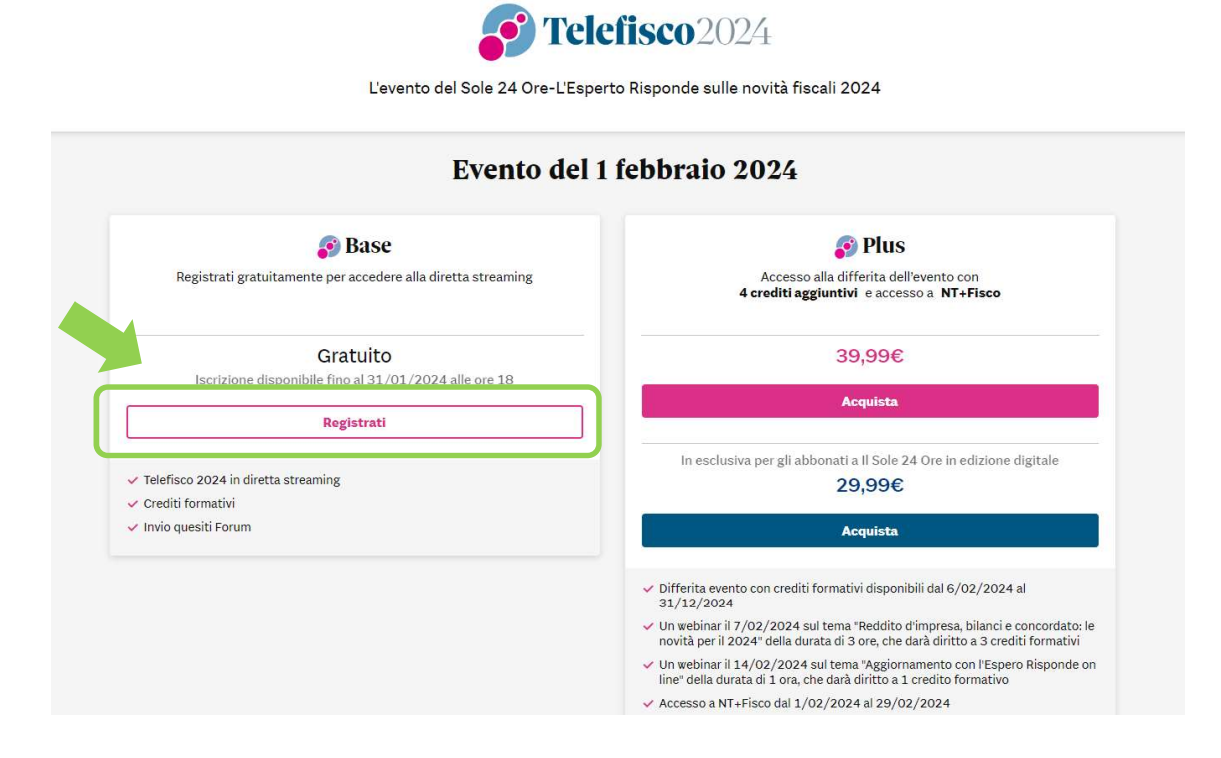

24 DRE

4. Cliccando su REGISTRATI si atterra sulla seguente pagina

| *** 24 DRE | <b>F</b> Telefisco 2024                                                                                                    |
|------------|----------------------------------------------------------------------------------------------------|
|            | <b>Telefisco 2024 ritorna il 1º febbraio 2024 dalle 9 alle 18.30</b><br>Telefisco 2024, la trentatreesima edizione del convegno del Sole 24 Ore-L'Esperto risponde si                                                                                    |
|            | svolgerà giovedì 1° febbraio 2024 dalle 9 alle 18.30<br>E promette di essere ricca di indicazioni operative e di avere un programma pieno di novità con<br>relazioni degli esperti del Sole, interviste, commenti, interventi istituzionali e dibattiti. |
|            | Username: *                                                                                                    |
|            | Password:*                                                                                                    |
|            | Recupera password                                                                                                    |
|            | ACCEDI<br>Non sei ancora registrato?                                                                                                    |
|            | REGISTRATI QUI                                                                                                    |

5. Cliccando su **REGISTRATI QUI**, si atterra sulla pagina seguente, dove occorre inserire le proprie credenziali Sole 24Ore cliccando su "Accedi" se si ha già un account, oppure, in alternativa, crearne uno nuovo compilando i vari campi personali e cliccando su "Conferma" in fondo alla pagina

| 1 Sole 24 DRE                                                          |                                                                                    |                                                                                                    | Audi |
|------------------------------------------------------------------------|------------------------------------------------------------------------------------|----------------------------------------------------------------------------------------------------|------|
| REGISTRATI AL CONVEGNO TELEFISCO 202                                   | Già registrato? Accedi                                                             | Utente/Ernall Password Accedi                                                                                                   |      |
| USA LA TUA UTENZA SOCIAL <b>0</b>                                      |                                                                                    |                                                                                                    |      |
| Puoi registrarti anche con f 🔇 G in                                    |                                                                                    |                                                                                                    |      |
| CREA UN NUOVO PROFILO USANDO LA TUA                                    | MAIL                                                                               |                                                                                                    |      |
| Per prendere visione dei servizi riservati agli utenti registrati clic | ca qui.                                                                            |                                                                                                    |      |
| DATI DI ACCESSO *campo obbligatorio                                    |                                                                                    |                                                                                                    |      |
| EMAIL'                                                                 |                                                                                    |                                                                                                    |      |
|                                                                        | L'indirizzo di posta elettronica deve o<br>registrazione e l'attivazione di eventu | corrispondere ad un indirizzo reale. In caso contrario verrà vanificata la<br>uali prodotti e servizi acquistati.               |      |
| PASSWORD-                                                              |                                                                                    |                                                                                                    |      |
| Password                                                               | La password deve essere lunga alme<br>minuscole), numeri e simboli (ad eco         | eno otto caratteri, può contenere lettere (distinguendo tra maiuscole e<br>cezione di ייֶר, יֹיֶה, יֹצֶה e caratteri speciali). |      |
| Affidabilità 0000                                                      |                                                                                    |                                                                                                    |      |
| RIPETI PASSWORD                                                        |                                                                                    |                                                                                                    |      |
| (Ripeti la password                                                    |                                                                                    |                                                                                                    |      |
|                                                                        |                                                                                    |                                                                                                    |      |
| DATI PERSONALI *campo obbligatorio                                     |                                                                                    |                                                                                                    |      |
| NOME <sup>,</sup>                                                      | COCNOME.                                                                           |                                                                                                    |      |
| Scrivi II tuo nome                                                     | Scrivi II tuo cognome                                                              |                                                                                                    |      |

6. Una volta cliccato su "conferma", comparirà questa schermata:

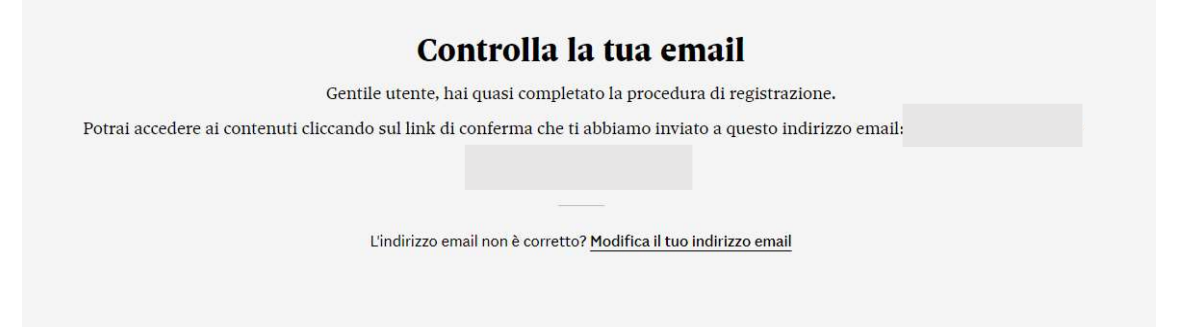

7. Nella propria casella di posta comparirà questo messaggio:

## Ti manca ancora un ultimo passaggio

Hai registrato i tuoi dati con successo. Accedi cliccando il bottone sottostante per confermare il tuo indirizzo email.

Conferma indirizzo email

Se non vedi il bottone, per attivare il servizio clicca qui

Se non hai creato tu questo account, contatta l'assistenza clienti

8. Cliccando su "conferma indirizzo e-mail", si aprirà la seguente schermata

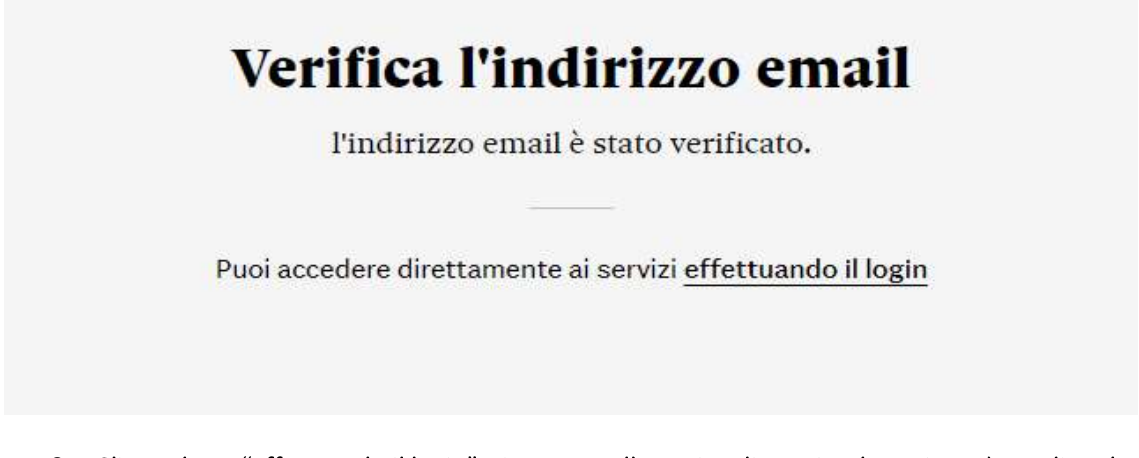

9. Cliccando su "effettuando il login", si atterra sulla pagina di seguito dove si potrà scegliere la propria categoria professionale per ricevere i crediti formativi

| **** <b>34 DRE</b> | Filefisco2024                                                                              |  |  |
|--------------------|--------------------------------------------------------------------------------------------|--|--|
|                    | Telefisco 2024 si svolgerà giovedì 1º febbraio, dalle 9 alle 18.30                         |  |  |
|                    | Se sei interessato ad avere i crediti formativi, seleziona la tua categoria professionale: |  |  |
|                    | Avvocati                                                                                   |  |  |
|                    | Consulenti del lavoro                                                                      |  |  |
|                    | O Dottori commercialisti                                                                   |  |  |
|                    | Giornalisti                                                                                |  |  |
|                    | Notai                                                                                      |  |  |
|                    | o la tua Associazione                                                                      |  |  |
|                    | 🔿 Tributaristi                                                                             |  |  |
|                    | oppure                                                                                     |  |  |
|                    | O Altre professioni                                                                        |  |  |
|                    | Se non sei interessato ai crediti formativi seleziona                                      |  |  |
|                    | O No crediti                                                                               |  |  |
|                    |                                                                                            |  |  |

| *** 24 DBE | Telefisco2024                                                                              |
|------------|--------------------------------------------------------------------------------------------|
|            | Telefisco 2024 si svolgerà giovedì 1º febbraio, dalle 9 alle 18.30                         |
|            | Se sei interessato ad avere i crediti formativi, seleziona la tua categoria professionale: |
|            | Avvocati                                                                                   |
|            | O Dottori commercialisti                                                                   |
|            | Giornalisti                                                                                |
|            | 🔘 Notai                                                                                    |
|            | o la tua Associazione                                                                      |
|            | 🗌 Tributaristi                                                                             |
|            | oppure                                                                                     |
|            | O Altre professioni                                                                        |
|            | Se non sei interessato ai crediti formativi seleziona                                      |
|            | O No crediti                                                                               |